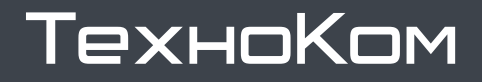

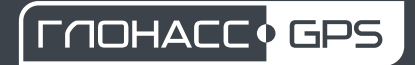

ВЕРСИЯ документа

1.0

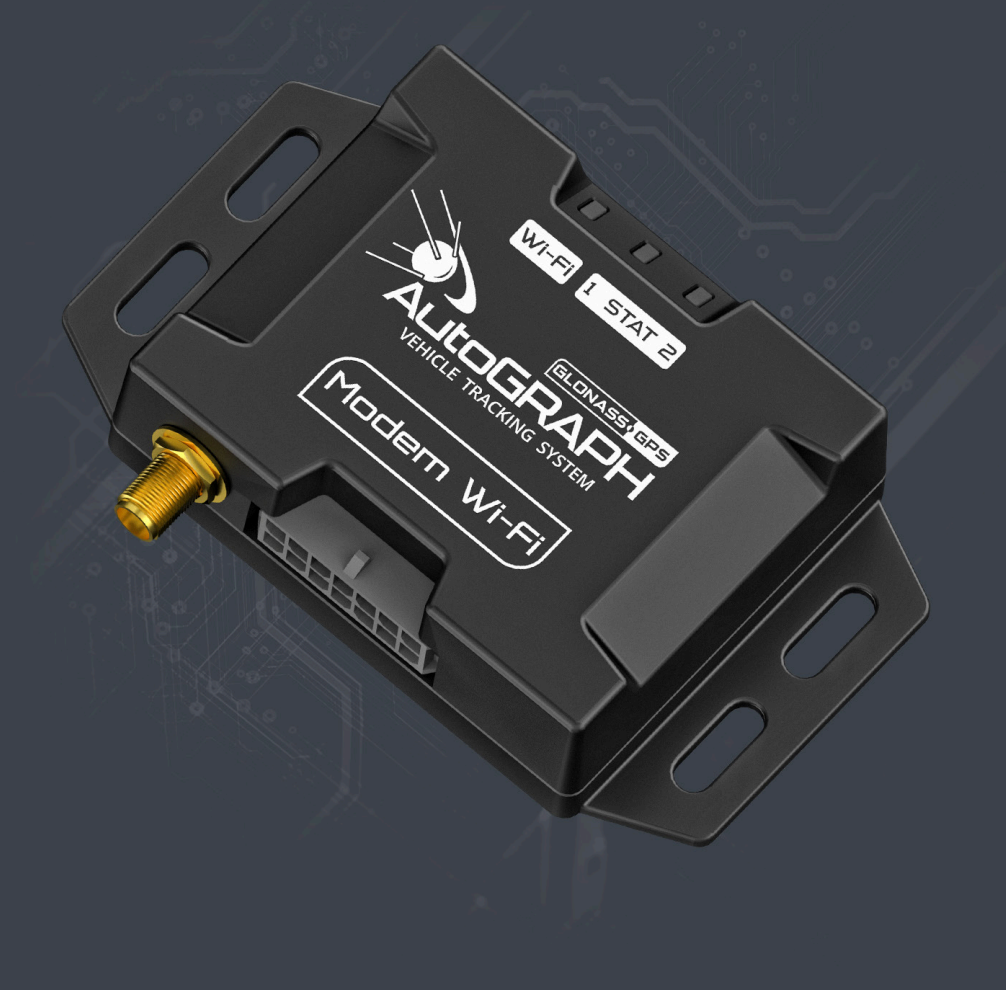

# МОДЕМ ВНЕШНИЙ

# AG-Modem Wi-Fi

# РУКОВОДСТВО ПО ЭКСПЛУАТАЦИИ

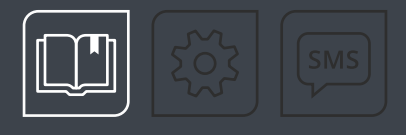

# ОГЛАВЛЕНИЕ

| Уведомление об авторских правах на программное обеспечение |    |
|------------------------------------------------------------|----|
| Введение                                                   | 4  |
| ИСТОРИЯ ИЗМЕНЕНИЙ                                          | 4  |
| Основные сведения                                          |    |
| Перечень рекомендованных документов                        | 5  |
| Технические характеристики                                 |    |
| Комплект поставки                                          | 7  |
| Составные части модема                                     |    |
| Описание интерфейсных разъемов                             |    |
| Принцип работы                                             |    |
| Быстрый старт                                              |    |
| Подключение модема                                         |    |
| подключение питания                                        |    |
| ПОДКЛЮЧЕНИЕ К УСТРОЙСТВАМ МОНИТОРИНГА                      |    |
| Подключение антенны Wi-Fi                                  |    |
| Индикация работы модема                                    |    |
| Обновление прошивки модема                                 |    |
| Настройка модема                                           |    |
| НАСТРОЙКА СЕРВЕРА ПЕРЕДАЧИ ДАННЫХ                          |    |
| НАСТРОЙКА ПОДКЛЮЧЕНИЯ К ТОЧКЕ ДОСТУПА WI-FI                |    |
| НАСТРОЙКА ШИНЫ RS-485                                      |    |
| установка защиты настроек                                  |    |
| Контроль подключения                                       |    |
| Транспортирование и хранение                               | 22 |
| ТРАНСПОРТИРОВАНИЕ МОДЕМА                                   |    |
| ХРАНЕНИЕ МОДЕМА                                            |    |
| Гарантийные условия (памятка)                              |    |

# Уведомление об авторских правах на программное обеспечение

Описываемые в настоящем Руководстве продукты ООО НПО «ТехноКом» могут содержать программное обеспечение, хранящееся в полупроводниковой памяти или на других носителях, авторские права на которое принадлежат ООО НПО «ТехноКом» или сторонним производителям. Законодательством Российской Федерации и других стран гарантируются определенные исключительные права ООО НПО «ТехноКом» и сторонних производителей на программное обеспечение, являющееся объектом авторских прав, например, исключительные права на распространение или воспроизведение таких программ.

Соответственно, изменение, вскрытие технологии, распространение или воспроизведение любого программного обеспечения, содержащегося в продуктах ООО НПО «ТехноКом», запрещено в степени, определенной законодательством.

Кроме того, приобретение продуктов ООО НПО «ТехноКом» не подразумевает предоставление (прямо, косвенно или иным образом) каких бы то ни было лицензий по отношению к авторским правам, патентам и заявкам на патенты ООО НПО «ТехноКом» или любого стороннего производителя, за исключением обычной, неисключительной бесплатной лицензии на использование, возникающей вследствие действия законодательства при продаже продукта.

## Введение

Настоящее Руководство по эксплуатации распространяется на модем внешний AG-Modem Wi-Fi (далее — модем, AG-Modem Wi-Fi) производства ООО НПО «ТехноКом» и определяет порядок установки и подключения, а также содержит описание функционирования модема и управления им.

Информация, изложенная в данном Руководстве, является правилами эксплуатации, выполнение которых необходимо для нормального функционирования модема и его соответствия условиям гарантийного обслуживания.

Руководство предназначено для специалистов, ознакомленных с правилами выполнения ремонтных и монтажных работ на автотранспорте и владеющих профессиональными знаниями в области электронного и электрического оборудования различных транспортных средств.

Для обеспечения правильного функционирования установка, настройка и подключение модема AG-Modem Wi-Fi должны осуществляться квалифицированными специалистами.

**Внимание!** Все сведения о функциях, функциональных возможностях и других спецификациях модема AG-Modem Wi-Fi, а также сведения, содержащиеся в настоящем Руководстве, основаны на последней информации и считаются достоверными на момент публикации.

000 НПО «ТехноКом» сохраняет за собой право вносить изменения в эти сведения или спецификации без предварительного уведомления или обязательства.

### ИСТОРИЯ ИЗМЕНЕНИЙ

В таблице ниже приведено описание изменений, внесенных в каждую версию документа.

| Версия | Описание изменений      | Дата    |
|--------|-------------------------|---------|
| 1.0    | Первая версия документа | 05/2025 |

### Основные сведения

Модем внешний AG-Modem Wi-Fi — это электронное устройство, обеспечивающее передачу данных через сеть Wi-Fi на выделенный сервер.

Модем поддерживает работу с бортовыми контроллерами мониторинга АвтоГРАФ серии Х, имеющими интерфейс RS-485, и с аппаратурой спутниковой навигации АвтоГРАФ-АСН (далее — устройства мониторинга) и позволяет передавать данные, если эти устройства установлены на технике, работающей в зоне неустойчивого приема сигнала GSM. Данные также могут быть переданы по сети Wi-Fi, например, на переносной компьютер с соответствующей программой сбора данных для дальнейшей передачи в диспетчерское ПО.

Кроме того, независимая работа блока передачи данных устройства мониторинга и внешнего модема позволяет организовать параллельную передачу данных на два сервера.

Подключение внешнего модема к устройству мониторинга осуществляется по шине RS-485.

# Перечень рекомендованных документов

Перечень документов модема AG-Modem Wi-Fi:

- Быстрый старт. Контроллеры АвтоГРАФ Серии Х в документе описана процедура первой настройки и включения бортовых контроллеров АвтоГРАФ Серии Х. Для модема AG-Modem Wi-Fi применимы разделы:
  - Оборудование и программы для начала работы.
  - Установка драйверов.
  - Получение цифрового лицензионного ключа (ЦЛК).
  - Конфигурирование контроллера (в части порядка подключения и настройки).
  - Диагностика контроллера.
- Конфигурирование и настройка. Программа АвтоГРАФ GSMConf 5.0 (файл справки) в документе подробно описан порядок работы в программе АвтоГРАФ GSMConf 5.0, предназначенной для настройки бортовых контроллеров АвтоГРАФ.
- Команды удаленной настройки бортовых контроллеров АвтоГРАФ Серии X в документе описан формат управляющих команд, предназначенных для дистанционной настройки, а также управления бортовыми контроллерами АвтоГРАФ Серии X через сервер или посредством SMS.
- Инструкция по установке драйверов USB в документе приведена инструкция по установке драйверов USB (AGUSB Driver), предназначенных для работы устройств АвтоГРАФ с интерфейсом USB.

### Технические характеристики

| Наименование параметра                          | Значение                                     |  |  |  |  |  |  |  |
|-------------------------------------------------|----------------------------------------------|--|--|--|--|--|--|--|
| Связь Wi-Fi                                     |                                              |  |  |  |  |  |  |  |
| Стандарты связи Wi-Fi                           | 802.11 b/g/n                                 |  |  |  |  |  |  |  |
| Поддерживаемые протоколы шифрования             | WEP, WPA, WPA2 PSK и<br>Enterprise, WPA3 PSK |  |  |  |  |  |  |  |
| Максимальная выходная мощность, дБм             | 19,5                                         |  |  |  |  |  |  |  |
| Тип антенны Wi-Fi                               | Внешняя                                      |  |  |  |  |  |  |  |
| Интерфейсы                                      |                                              |  |  |  |  |  |  |  |
| Интерфейс связи с ПК                            | USB 2.0                                      |  |  |  |  |  |  |  |
| Шина RS-485                                     | 1                                            |  |  |  |  |  |  |  |
| Питание                                         |                                              |  |  |  |  |  |  |  |
| Напряжение питания, В                           | 1060                                         |  |  |  |  |  |  |  |
| Максимальный потребляемый ток <sup>1</sup> , мА | 100                                          |  |  |  |  |  |  |  |
| Конструкция и эксплуатация                      |                                              |  |  |  |  |  |  |  |
| Степень защиты, обеспечиваемая корпусом         | IP41                                         |  |  |  |  |  |  |  |
| Температурный диапазон, °С                      | -40+85                                       |  |  |  |  |  |  |  |
| Максимально допустимая влажность при 25 °C, %   | 93                                           |  |  |  |  |  |  |  |
| Габаритные размеры, мм                          | 86 × 60 × 19                                 |  |  |  |  |  |  |  |
| Масса не более, г                               | 60                                           |  |  |  |  |  |  |  |
| Срок службы, лет                                | 10                                           |  |  |  |  |  |  |  |

<sup>1</sup> Все измерения параметров модема, кроме особо оговоренных случаев, производятся при номинальном напряжении питания 12,0 ± 0,5 В.

# Комплект поставки

| Nº | Наименование                 | Кол-во |
|----|------------------------------|--------|
| 1  | Модем внешний AG-Modem Wi-Fi | 1 шт.  |
| 2  | Кабель питания               | 1 шт.  |
| 3  | Антенна Wi-Fi                | 1 шт.  |
| 4  | Предохранитель, 1А           | 1 шт.  |
| 5  | Держатель для предохранителя | 1 шт.  |
| 6  | Паспорт                      | 1 шт.  |

### Составные части модема

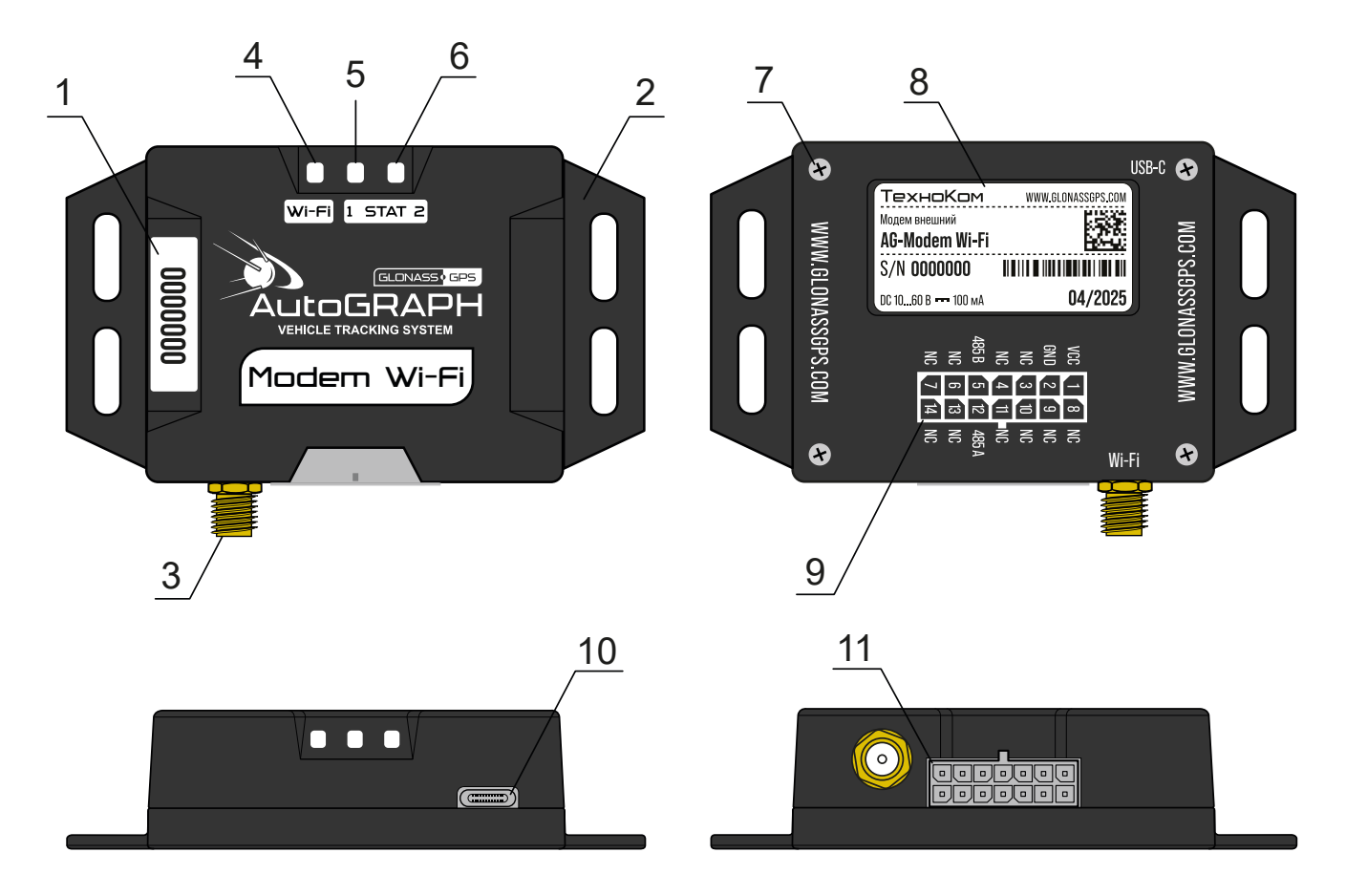

- 1. Заводской серийный номер модема.
- 2. Кронштейн для крепежа модема.
- 3. Разъем антенны Wi-Fi.
- 4. Светодиодный индикатор Wi-Fi.
- 5. Светодиодный индикатор STAT 1.
- 6. Светодиодный индикатор STAT 2.
- 7. Винт крепежный задней крышки корпуса (4 шт.).
- 8. Наклейка завода изготовителя.
- 9. Маркировка разъема питания.
- 10. Разъем USB Туре-С.
- 11. Разъем питания.

# Описание интерфейсных разъемов

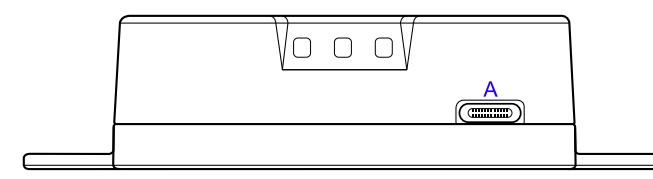

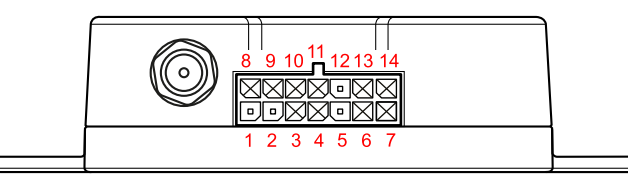

### РАЗЪЕМ ПИТАНИЯ

| Nº | Усл. обозн. | Цвет провода в кабеле      | Назначение      |
|----|-------------|----------------------------|-----------------|
| 1  | VCC         | Красный                    | + Питания       |
| 2  | GND         | Черный                     | Общий           |
| 3  | NC          |                            | Не задействован |
| 4  | NC          |                            | Не задействован |
| 5  | 485 B       | Коричневый с белой полосой | RS-485 (B)      |
| 6  | NC          |                            | Не задействован |
| 7  | NC          |                            | Не задействован |
| 8  | NC          |                            | Не задействован |
| 9  | NC          |                            | Не задействован |
| 10 | NC          |                            | Не задействован |
| 11 | NC          |                            | Не задействован |
| 12 | 485 A       | Оранжевый с белой полосой  | RS-485 (A)      |
| 13 | NC          |                            | Не задействован |
| 14 | NC          |                            | Не задействован |

### РАЗЪЕМ USB TYPE-C

| ID | Назначение                                               |
|----|----------------------------------------------------------|
| Α  | Разъем USB Туре-С (программирование / считывание данных) |

# Принцип работы

Модем AG-Modem Wi-Fi предназначен для подключения к устройствам мониторинга с целью передачи накопленных ими данных на сервер в тех случаях, когда эти устройства работают в зоне неустойчивого приема сигнала GSM или в зоне, где GSM-связь отсутствует.

Подключение модема к устройству мониторинга осуществляется по шине RS-485.

### ПЕРЕДАЧА ДАННЫХ

Модем осуществляет пересылку данных с устройства мониторинга на сервер.

Устройство мониторинга передает модему все данные, записываемые в энергонезависимой памяти, по шине RS-485. Полученные данные записываются в энергонезависимую память модема и далее могут быть переданы на сервер, запрограммированный в модеме, с периодом передачи, заданным в модеме.

Таким образом, все данные, записываемые в энергонезависимую память устройства мониторинга, также дублируются в памяти модема.

Для передачи данных на сервер используется пароль, заданный в устройстве мониторинга. Данные загружаются в папку с серийным номером устройства мониторинга.

Также при работе с модемом в устройстве мониторинга полностью сохраняется возможность передачи данных: устройство, независимо от работы модема, регистрируется в сети GSM, получает доступ к услугам GPRS посредством установленных SIM-карт и передает данные на серверы, заданные в настройках этого устройства.

# Быстрый старт

Модем AG-Modem Wi-Fi предназначен для работы с устройствами мониторинга и не может функционировать как отдельное устройство.

При первом включении модема необходимо подключить модем к ПК (см. документ «Быстрый старт. Контроллеры АвтоГРАФ Серии Х»), обновить прошивку на актуальную и выполнить настройку.

#### Для настройки модема необходимо:

- задать настройки серверов, на которые модем должен передавать данные;
- настроить параметры Wi-Fi подключение к точке доступа Wi-Fi;
- установить период передачи данных на сервер;
- выбрать формат и настроить скорость передачи данных по шине RS-485, а также убедиться, что в устройстве мониторинга заданы такие же формат и скорость.

#### Для начала работы необходимо:

- выполнить подключение модема к устройству мониторинга по шине RS-485 (см. пункт «Схема подключения к устройствам мониторинга»);
- подключить питание к модему.

После включения модем сразу начнет работу — выполнит подключения к точке доступа Wi-Fi и к устройству мониторинга по шине RS-485. По характеру индикации светодиодов модема можно определить состояние подключений и передачи данных (см. раздел «Индикация работы модема»).

Модем поддерживает удаленную настройку посредством команд, отправленных ему напрямую с сервера. Формат команд удаленной настройки полностью совпадает с форматом команд бортовых контроллеров АвтоГРАФ (см. документ «Команды удаленной настройки бортовых контроллеров АвтоГРАФ (см. документ «Команды удаленной настройки бортовых контроллеров АвтоГРАФ Серии Х»).

Удаленная настройка устройств мониторинга, подключенных к модему, не поддерживается. Все команды, отправленные через модем, будут обработаны самим модемом.

### Подключение модема

### ПОДКЛЮЧЕНИЕ ПИТАНИЯ

Для включения модема AG-Modem Wi-Fi необходимо подключить бортовое питание к соответствующим проводам, выведенным из корпуса модема.

Вход питания модема рассчитан на напряжение бортовой сети от 10 до 60 В.

Подключение питания к модему осуществляется с помощью интерфейсного кабеля, поставляемого в комплекте.

При подключении следует соблюдать правила техники безопасности, предусмотренные правилами выполнения ремонтных работ на автотранспорте. Все соединения должны обеспечивать надежный контакт и быть тщательно изолированы. В случае недостаточной длины нужного провода его можно нарастить проводом сечением не менее 0,5 мм<sup>2</sup>.

При правильном подключении питания одновременно загорятся все светодиоды модема.

Для защиты проводов цепи питания от короткого замыкания в комплекте с модемом поставляется предохранитель. Держатель предохранителя установлен на кольце провода, которое необходимо разрезать перед эксплуатацией.

Подключение питания модема может быть выполнено как до, так и после выключателя массы, и должно совпадать со способом подключения питания у устройства мониторинга, к которому подключен модем.

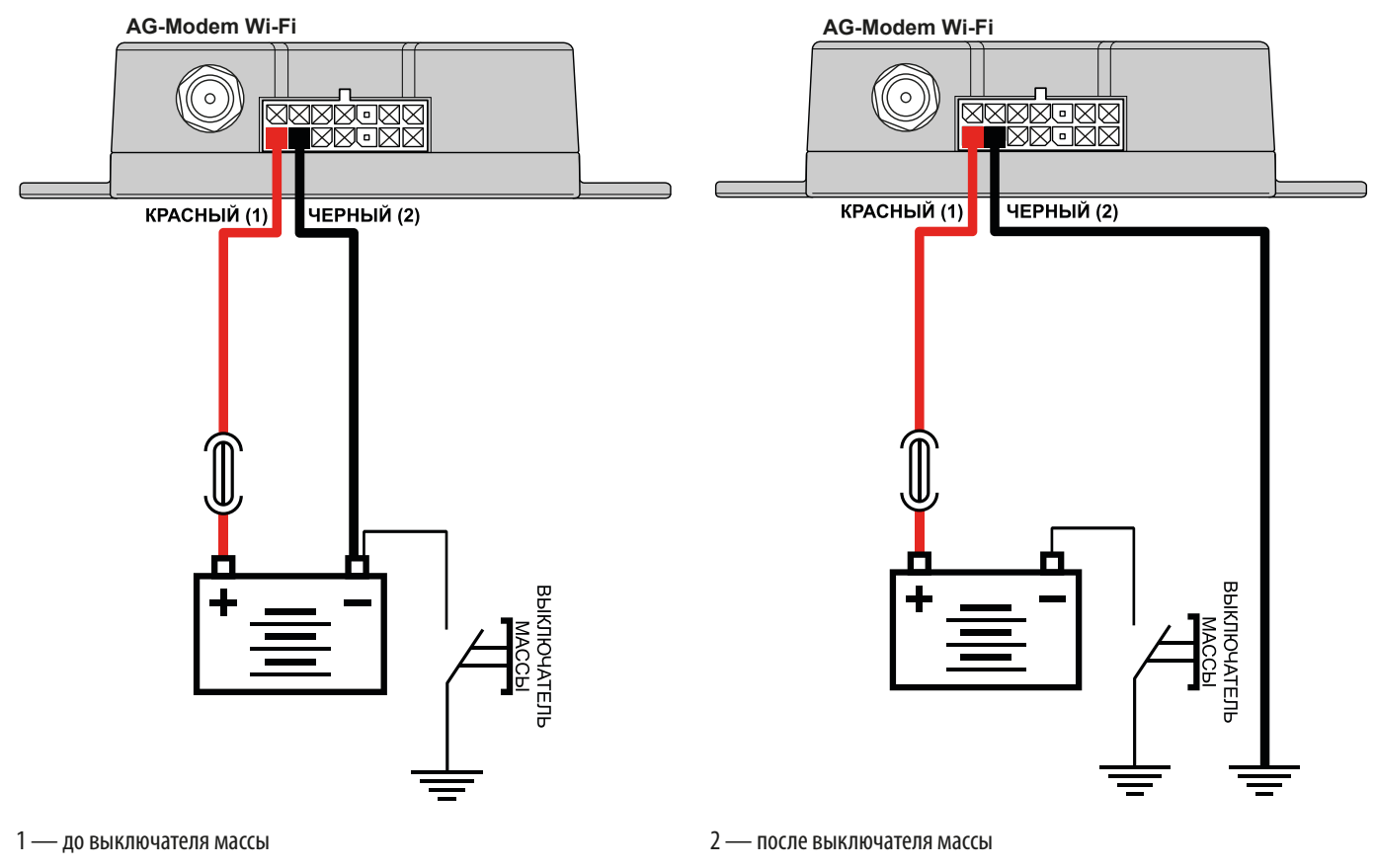

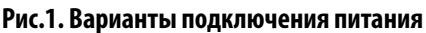

**Внимание!** Предохранитель необходимо располагать на минимально возможном расстоянии от точки подключения модема AG-Modem Wi-Fi к бортовой сети транспортного средства.

### ПОДКЛЮЧЕНИЕ К УСТРОЙСТВАМ МОНИТОРИНГА

Модем AG-Modem Wi-Fi поддерживает работу со следующими устройствами мониторинга:

- АвтоГРАФ-АСН;
- АвтоГРАФ-LX, АвтоГРАФ-LX(Е);
- АвтоГРАФ-SX;
- АвтоГРАФ-GX.

#### СХЕМА ПОДКЛЮЧЕНИЯ К УСТРОЙСТВАМ МОНИТОРИНГА

- Подключение модема к устройству мониторинга осуществляется по шине RS-485.
- Модем должен быть подключен к шине RS-485-1 (первая шина) устройства мониторинга.
- Модем и устройство мониторинга должны быть настроены на одинаковую скорость передачи данных по шине RS-485.

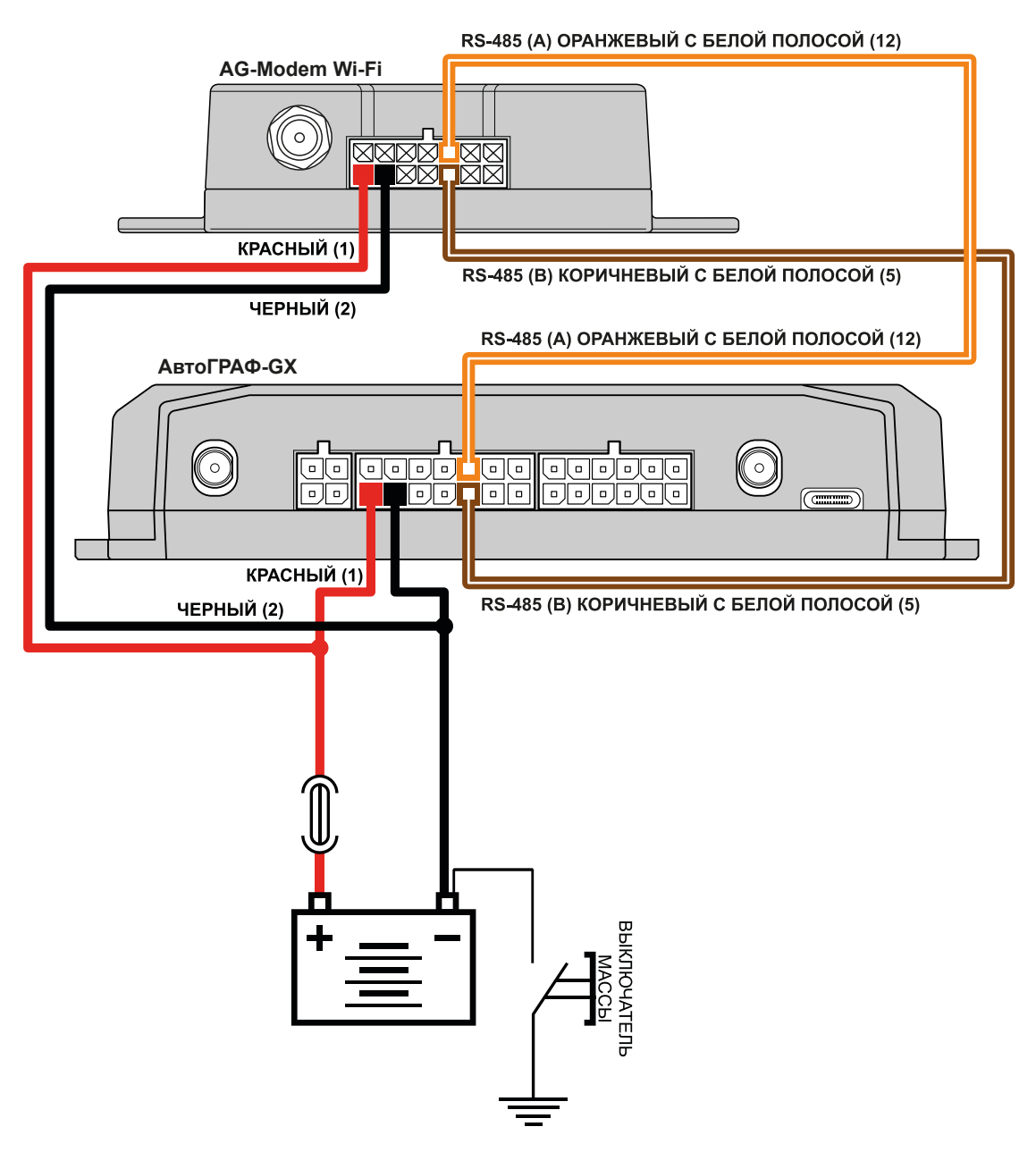

Рис.2. Схема подключения к устройствам мониторинга (на примере подключения к контроллеру АвтоГРАФ-GX)

# Подключение антенны Wi-Fi

В комплекте с модемом AG-Modem Wi-Fi поставляется 1 антенна Wi-Fi.

Расположение разъема для подключения антенны Wi-Fi смотрите в разделе «Составные части модема».

Антенна имеет клейкое основание для крепления на стекло.

Размещение антенны определяет качество связи Wi-Fi, поэтому постарайтесь заранее продумать вариант установки антенны на объекте мониторинга. Антенна должна располагаться в наиболее открытом для прохождения сигнала месте. Перед наклеиванием антенн на стекло рекомендуется протереть поверхность прилагаемой в комплекте с антенной салфеткой. Если такой салфетки в комплекте нет, то поверхность, на которую предполагается наклеивать антенну, необходимо предварительно очистить, протерев салфеткой, смоченной в спиртосодержащей жидкости.

Внимание! Запрещается самостоятельно наращивать или укорачивать антенный кабель.

**Примечание.** При размещении следует учитывать длину прокладываемого кабеля антенны. При прокладке кабеля следует избегать острых краев металлических деталей. Радиус изгиба кабеля должен составлять не менее 10 диаметров кабеля (около 3...5 см).

# Индикация работы модема

Для индикации работы модем AG-Modem Wi-Fi оснащен тремя светодиодными индикаторами:

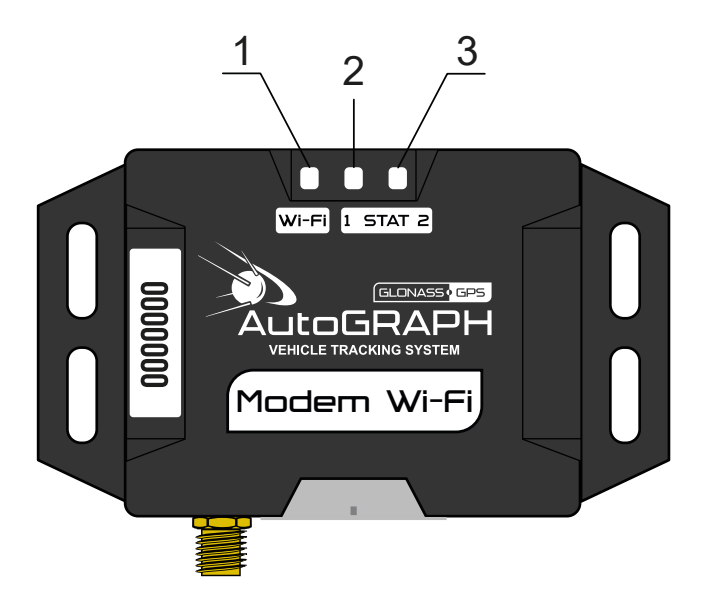

#### Рис.3. Индикация модема

- 1. Светодиод Wi-Fi (синий) индицирует работу модема:
  - работа в режиме ожидания мигает 1 раз в 3 секунды;
  - передача данных на сервер горит постоянно.
- **2. Светодиод STAT1 (красный/зеленый)** индицирует состояние подключения по шине RS-485:
  - подключение установлено, идет передача данных мигает зеленым 1 раз в 1...3 секунды;
  - подключение отсутствует мигает красным 1 раз в 6 секунд.
- 3. Светодиод STAT2 (зеленый) не используется.

**Примечание.** Следует учитывать особенность работы двухцветного светодиода, который может светить промежуточным цветом, являющимся смесью обоих цветов.

# Обновление прошивки модема

Способы обновления прошивки модема AG-Modem Wi-Fi:

#### 1. Удаленно с сервера.

Для этого способа в модеме должно быть настроено подключение к серверу (см. пункт «Настройка сервера передачи данных»).

Отправьте команду *FWUPDATE=1;* для загрузки актуальной стабильной версии прошивки в модем. Команда может быть отправлена:

- с сервера АвтоГРАФ;
- при помощи программы АвтоГРАФ GSMConf 5.0, используя раздел меню «Чат с прибором» (требуется подключение к модему по USB).

#### 2. По USB.

Выберите в строке меню программы АвтоГРАФ GSMConf 5.0 пункты *Сервис* | *Проверить обновление микропрограмм* (**Рис.4**). Если для подключенного модема доступно обновление прошивки, то откроется утилита загрузки новой прошивки в этот модем.

| <ul><li>АвтоГРАФ.GSMConf 5.0.1.19.1</li></ul> |                       |            |         |     |      |                                  | - | x |
|-----------------------------------------------|-----------------------|------------|---------|-----|------|----------------------------------|---|---|
| Файл                                          | Вид                   | Устройство |         | Сер | вис  | Удаленная настройка TexнoCAN     |   |   |
| 💭 Зап                                         | исать                 | 🌉 Считать  | ąį<br>↓ | Ę   | Быс  | стрый старт                      |   |   |
| 8230010                                       |                       | *          |         | ٩   | Выб  | бор файла ЦЛК                    |   |   |
| Контрол                                       | ть связи<br>ть входов | и выходов  |         | O,  | Про  | оверить обновление ЦЛК           |   |   |
| Защита                                        | устройсте<br>ы        | a          |         | Ð   | Пра  | рверить обновление конфигуратора |   |   |
| EGTS na                                       | араметры              |            |         |     | Пр   |                                  |   |   |
| Wi-Fi                                         |                       |            |         | •   | Tipe | эверить обновления микропрограмм |   |   |
| Скрипть                                       | al                    |            |         | *   | Пар  | раметры                          |   |   |
| Файлов                                        | ый менед>             | кер        |         | 0   | Спр  | равка                            |   |   |
| USB CD                                        | С интерфе             | йс         |         | ð   | см.  |                                  |   |   |
| Логи                                          | moŭmoo                |            |         |     | SIVI | 5 и серверные команды            |   |   |
| 441 C y                                       | проиствои             | 1          |         |     | Гор  | ячие клавиши                     |   |   |
|                                               |                       |            |         | NEW | Что  | нового?                          |   |   |
|                                               |                       |            |         |     | Ли   | цензионное соглашение            |   |   |

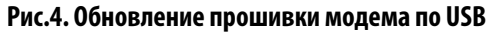

# Настройка модема

### НАСТРОЙКА СЕРВЕРА ПЕРЕДАЧИ ДАННЫХ

Выберите в меню программы АвтоГРАФ GSMConf 5.0 раздел «Серверы» и задайте настройки подключения к серверам (**Рис.5**). Можно настроить до трех серверов для передачи данных.

| ABION A@.05/10000 5.0.1.15.1 |                      |                        |       |                             | -                     |    | ×        |
|------------------------------|----------------------|------------------------|-------|-----------------------------|-----------------------|----|----------|
| Файл Вид Устройство          | Сервис Удален        | ная настройка          | Техн  | ноСАЛ                       |                       |    |          |
| 🐺 Записать 🀺 Считать         |                      |                        | NEW   | 1                           |                       |    |          |
| 8230010 ·                    | Пароль устройства te | esttest                | 37    | аменять пароль по умолчанию |                       |    |          |
| Контроль входов и выходов    | Список               | Серверов               | Pe    | ежим полный онлайн          |                       |    |          |
| Защита устройства            |                      |                        | _     |                             |                       | _  |          |
| Серверы                      | Параметры            | Сервер 1               |       | Сервер 2                    | Сервер З              |    |          |
| EGTS параметры               | Принимать команды    |                        |       |                             |                       |    |          |
| Wi-Fi                        | Передавать файлы     | ۲                      |       | 0                           | 0                     |    |          |
| RS-485                       | Протокол             | 3 - АСТР (основной про | п т   | 3 - АСТР (основной проп 🔻   | 3 - АСТР (основной пр | оп | <b>–</b> |
| Скрипты                      |                      | Наст                   | ройка | основного канала            |                       |    |          |
| Файловый менелжер            | Сервер               | office.tk-chel.ru      |       | *                           |                       |    | <b>–</b> |
| USB СDС интерфейс            | Домен                |                        |       |                             |                       |    |          |
| Логи                         | IP                   | 91.225.124.126         |       |                             |                       |    |          |
|                              | Порт                 | 2225                   |       |                             |                       |    |          |
| чат с устроиством            | Канал передачи       | Wi-Fi                  | -     | Wi-Fi 🔹                     | Wi-Fi                 |    | •        |
|                              |                      | Наст                   | оойка | езервного канала            |                       |    |          |
|                              | Сервер               | agserver               | +     | •                           |                       |    | •        |
|                              | Домен                | agserver.tk-chel.ru    |       |                             |                       |    |          |
|                              | IP                   | 91.225.124.17          |       |                             |                       |    |          |
|                              | Порт                 | 2225                   |       |                             |                       |    |          |
|                              | Канал передачи       | Wi-Fi                  | -     | Wi-Fi 🔹                     | Wi-Fi                 |    | •        |
|                              |                      |                        |       | ^                           |                       |    |          |
|                              |                      |                        |       |                             |                       |    |          |
|                              |                      |                        |       |                             |                       |    |          |
|                              |                      |                        |       |                             |                       |    | Ŧ        |
| ATGX-13.39-a6 🗜 🛛 🕇          | 3,2B 🚬 🏓 📕           | 1 2 3 01.0             | )1.19 | 70 5:00:00                  |                       |    |          |

Рис.5. Пример настройки сервера

**Примечание.** С учетом того, что для передачи данных на сервер модемом используется пароль, заданный в устройстве мониторинга, поле «Пароль устройства» заполнять не требуется.

**Внимание!** Если данные планируется передавать одновременно и посредством модема, и посредством блока передачи самого устройства мониторинга, то не рекомендуется указывать в их настройках один и тот же сервер во избежание дублирования данных на сервере.

### НАСТРОЙКА ПОДКЛЮЧЕНИЯ К ТОЧКЕ ДОСТУПА WI-FI

Выберите в меню программы АвтоГРАФ GSMConf 5.0 раздел «Wi-Fi» и задайте настройки подключения к точке доступа Wi-Fi (**Рис.6**): имя сети и пароль. Если модем настраивается в пределах зоны действия нужной точки доступа, то предварительно нажмите кнопку **«Обновить»** и выберите эту точку в выпадающем списке.

Дополнительно необходимо указать период передачи данных на сервер (в секундах).

В зависимости от параметров точки доступа определите настройки IP-адреса. Если для модема назначен статический IP-адрес, то необходимо снять чек-бокс «Использовать адрес автоматически» и задать настройки IP вручную. Если IP-адрес должен назначаться автоматически, то достаточно установить этот чек-бокс.

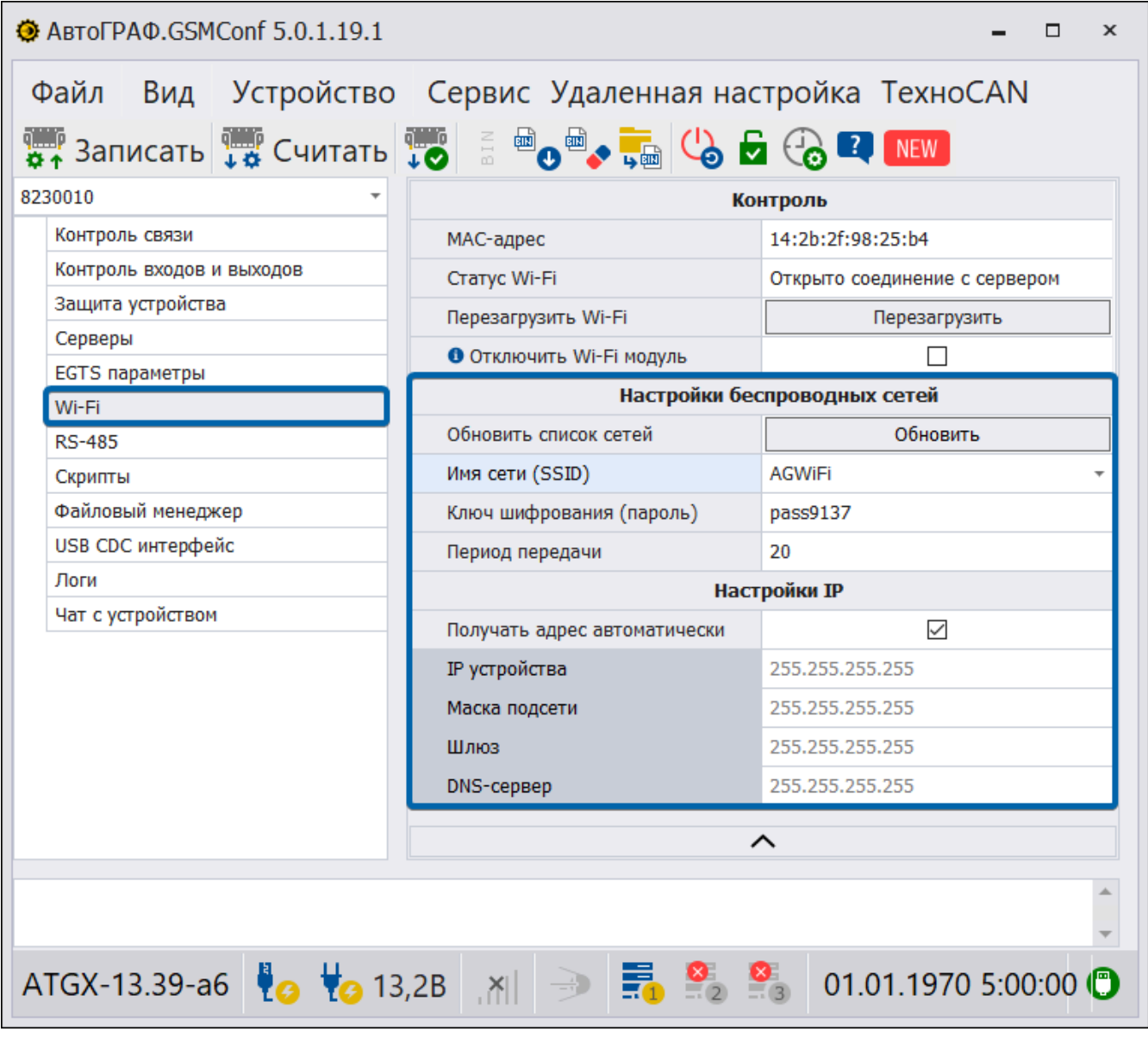

Рис.6. Пример настройки подключения к точке доступа Wi-Fi

### НАСТРОЙКА ШИНЫ RS-485

Выберите в меню программы АвтоГРАФ GSMConf 5.0 раздел «RS-485» и задайте настройки шины RS-485: выберите в выпадающих списках скорость и формат передачи данных (**Рис.7**). Убедитесь, что настройки шины в модеме совпадают с настройками шины в устройстве мониторинга (**Рис.8**).

| АвтоГРАФ.GSMConf 5.0.1.19.1 – □ × |                   |                       |                                   |        |                           |                                               |  |
|-----------------------------------|-------------------|-----------------------|-----------------------------------|--------|---------------------------|-----------------------------------------------|--|
| Файл Вид Устройство               | Сервис Удал       | енная н               | астройка Техн                     | ноСАМ  | l                         |                                               |  |
| 🐺 Записать 🐺 Считать              |                   | <b>,</b>              | 🚽 승 💶 🔤                           |        |                           |                                               |  |
| 8230010 -                         | 0.5               | S/N ТК-ИНФО Мини: N/A |                                   |        |                           |                                               |  |
| Контроль связи                    | Передача данных н | на внешнии м          | юдем по шине КS485                | LL n   | рошивка ТК-ИНФО Мини: N/A | Прошивка TK-Receiver-Air: N/A                 |  |
| Контроль входов и выходов         |                   |                       |                                   |        |                           |                                               |  |
| Защита устройства                 | Номер шины RS-485 | A B                   | <ol> <li>Скорость, бод</li> </ol> | ормат  | Вести опрос устройств ТК  | <ol> <li>Расширенный формат записи</li> </ol> |  |
| Серверы                           | 1                 |                       | 19200 * 8-                        | -N-1 * | . ()                      |                                               |  |
| EGTS параметры                    |                   |                       |                                   |        |                           |                                               |  |
| Wi-Fi                             |                   |                       |                                   |        |                           |                                               |  |
| RS-485                            |                   |                       |                                   |        |                           |                                               |  |
| Скрипты                           |                   |                       |                                   |        |                           |                                               |  |
| Файловый менеджер                 |                   |                       |                                   |        |                           |                                               |  |
| USB CDC интерфейс                 |                   |                       |                                   |        |                           |                                               |  |
| Логи                              |                   |                       |                                   |        |                           |                                               |  |
| Чат с устройством                 |                   |                       |                                   |        |                           |                                               |  |

Рис.7. Пример настройки шины RS-485 в модеме

| ۲  | АвтоГР   | AΦ.GSM0     | Conf 5.0.1.19 | 9.1 |                   |         |        |                    |       |              |                        | - 🗆 ×                       |
|----|----------|-------------|---------------|-----|-------------------|---------|--------|--------------------|-------|--------------|------------------------|-----------------------------|
| 0  | Файл     | Вид         | Устройст      | во  | Сервис Удал       | енн     | ая н   | астройка Тех       | кноС  | AN           |                        |                             |
| Q. | 🖡 Зап    | исать       | 🌉 Счита       | ть  |                   | 4       | ക്ര    | 🗟 🕝 🔽 N            | W     |              |                        |                             |
| 24 | 99999    |             |               | -   |                   |         |        |                    |       | S/N ТК-ИНФО  | Мини: N/A S/           | N TK-Receiver-Air: N/A      |
|    | Контрол  | ь связи     |               |     | Передача данных   | на внеі | иний м | одем по шине RS485 |       | Прошивка ТК- | ИНФО Мини: N/A Пр      | ошивка TK-Receiver-Air: N/A |
|    | Контрол  | ь входов и  | выходов       |     |                   |         |        | Common for         |       |              | <b>0</b> n             |                             |
|    | Защита   | устройства  | 1             |     | номер шины к5-485 | A       | в      | • Скорость, оод    | Форм  | ат           | • вести опрос устроист | • Расширенный формат        |
|    | Серверь  | bl          |               |     | 1                 | _       |        | 19200 +            | 8-N-1 | · · · · · ·  | •                      |                             |
|    | EGTS na  | раметры     |               |     | 2                 |         |        | 115200 -           | 8-N-1 | <b>•</b>     |                        |                             |
|    | Формир   | ование зап  | исей          |     |                   |         |        |                    |       |              |                        |                             |
| >  | Навигац  | ия          |               |     |                   |         |        |                    |       |              |                        |                             |
| >  | GSM CB9  | язь         |               |     |                   |         |        |                    |       |              |                        |                             |
|    | Синхрон  | низация вре | мени          |     |                   |         |        |                    |       |              |                        |                             |
|    | Тахогра  | ф           |               |     |                   |         |        |                    |       |              |                        |                             |
|    | Входы у  | ниверсальн  | ње            |     |                   |         |        |                    |       |              |                        |                             |
|    | Вход RPI | м           |               |     |                   |         |        |                    |       |              |                        |                             |
|    | Выходы   |             |               |     |                   |         |        |                    |       |              |                        |                             |
| >  | RS-485   |             |               |     |                   |         |        |                    |       |              |                        |                             |
| >  | Bluetoot | h           |               |     |                   |         |        |                    |       |              |                        |                             |
|    | RS-232   |             |               |     |                   |         |        |                    |       |              |                        |                             |
| >  | CAN      |             |               |     |                   |         |        |                    |       |              |                        |                             |
|    | Пассажи  | иропоток    |               | -   |                   |         |        |                    |       | ^            |                        |                             |

Рис.8. Настройки шины RS-485 в устройстве мониторинга

**Примечание.** После установления соединения между модемом и устройством мониторинга по шине RS-485 в настройках устройства мониторинга будет автоматически установлен чек-бокс «Передача данных на внешний модем по шине RS485». Настройка передачи данных на сервер через внешний модем исключает использование Сервера 3 в устройствах мониторинга и наоборот. Поэтому, если впоследствии потребуется настроить передачу данных на Сервер 3, этот чек-бокс должен быть снят вручную.

### УСТАНОВКА ЗАЩИТЫ НАСТРОЕК

Настройки модема AG-Modem Wi-Fi могут быть защищены от изменения паролем. В этом случае изменение настроек модема в программе АвтоГРАФ GSMConf 5.0 и при помощи команд удаленной настройки будет недоступно до снятия защиты.

#### Порядок установки защиты настроек:

- 1. Выберите в меню программы АвтоГРАФ GSMConf 5.0 раздел «Защита устройства».
- **2.** В поле «Пароль защиты» введите пароль. Пароль должен состоять из 8 символов: заглавных и строчных букв латинского алфавита и цифр от 0 до 9.
- 3. В выпадающем списке «Установить уровень» выберите уровень защиты (Рис.9):
  - 0 Нет защиты защита настроек от изменения отключена.
  - 1 Защита от изменения сервера модем будет отклонять попытки изменить параметры серверов.
  - 2 Полная защита настроек модем будет отклонять попытки изменить любые настройки.
- **4.** Нажмите кнопку «Установить». Защита будет установлена в модем.

| АвтоГРАФ.GSMConf 5.0.1.19.1                    |                    |                              | - 🗆 ×                                                                          |  |  |  |  |  |
|------------------------------------------------|--------------------|------------------------------|--------------------------------------------------------------------------------|--|--|--|--|--|
| Файл Вид Устройство                            | Сервис Удале       | енная настройка Техно        | DCAN                                                                           |  |  |  |  |  |
| 🐺 Записать 🐺 Считать 🐺 🗄 🖷 🖉 🤧 🧱 📞 🖬 🚱 🕼 🖬 NEW |                    |                              |                                                                                |  |  |  |  |  |
| 8230010                                        | Пароль защиты      | ****                         | ✓ Скрыть пароль                                                                |  |  |  |  |  |
| Контроль входов и выходов                      | Установить уровень | 1 - Защита от изменения се 🔻 | Автоматически устанавливать защиту                                             |  |  |  |  |  |
| Серверы                                        | Снять              | Установить                   | Защищать пароли/пин от считывания<br>Запоминать последний установленный пароль |  |  |  |  |  |
| EGTS параметры                                 |                    |                              | 🗌 Запоминать последний установленный уровень защиты                            |  |  |  |  |  |
| Wi-Fi                                          |                    |                              |                                                                                |  |  |  |  |  |
| RS-485                                         | Текущий уровень    | 0 - Нет защиты               |                                                                                |  |  |  |  |  |
| Скрипты                                        | Защиту установил   |                              |                                                                                |  |  |  |  |  |

Рис.9. Установка защиты настроек

После установки информация о защите будет считана из подключенного модема: установленный уровень защиты появится в строке «Текущий уровень», а данные компании, установившей защиту, — в строке «Защиту установил» (**Рис.10**). Информация о компании, установившей защиту, считывается из файла ЦЛК и записывается в модем при установке защиты.

| АвтоГРАФ.GSMConf 5.0.1.19. | L                  |                         | ×                                                 |
|----------------------------|--------------------|-------------------------|---------------------------------------------------|
| Файл Вид Устройств         | о Сервис Удале     | енная настройка         | ТехноСАN                                          |
| 🐺 Записать 🀺 Считат        |                    | 🛼 🕓 🗗 🦓 💶               | NEW                                               |
| 8230010                    |                    |                         | 🗹 Скрыть пароль                                   |
| Контроль связи             | Пароль защиты      |                         | Генерировать пароль автоматически                 |
| Контроль входов и выходов  | Установить уровень | 1 - Защита от изменения | се т Автоматически устанавливать защиту           |
| Защита устройства          | ]                  |                         | Защищать пароли/пин от считывания                 |
| Серверы                    | Снять              | Установить              | Запоминать последний установленный пароль         |
| EGTS параметры             |                    |                         | Запоминать последний установленный уровень защиты |
| Wi-Fi                      |                    |                         |                                                   |
| RS-485                     | Текущий уровень    | 1 - Защита о            | от изменения сервера                              |
| Скрипты                    | Защиту установил   | W. Spendorski           | 60001 20-01-2022 11:33 UTC                        |
| Файловый менелжер          |                    |                         |                                                   |

Рис.10. Текущая защита

# Контроль подключения

Выберите в меню программы АвтоГРАФ GSMConf 5.0 раздел «Контроль связи» и проверьте корректность настройки модема AG-Modem Wi-Fi (**Рис.11**).

Если модем настроен корректно и передача данных происходит, то ползунок достигнет отметки «Ответ получен», а в строке соответствующего сервера таблицы «Проверка серверов» появится сообщение «Успешная передача данных на сервер».

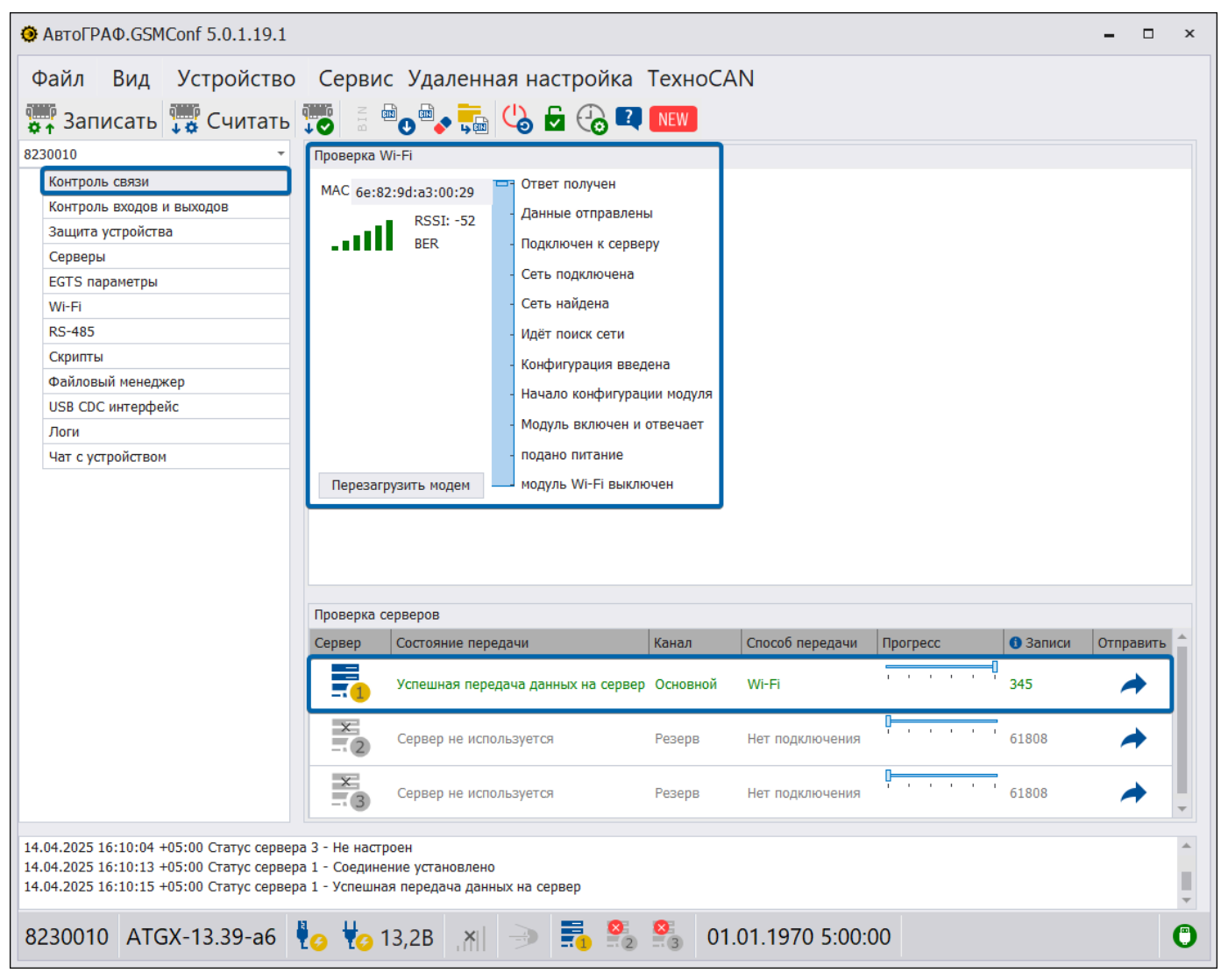

Рис.11. Контроль работы модуля Wi-Fi и передачи данных на сервер

### Транспортирование и хранение

### ТРАНСПОРТИРОВАНИЕ МОДЕМА

Условия транспортирования модемов в зависимости от воздействия механических факторов при транспортировании — группа «Ж» по ГОСТ 23216-78:

Допускается перевозка автомобильным транспортом с любым числом перегрузок:

- по дорогам с асфальтовым или бетонным покрытием (дороги 1-й категории) на расстояние свыше 1000 км;
- по булыжным (дороги 2-й и 3-й категории) и грунтовым дорогам на расстояние свыше 250 км со скоростью до 40 км/ч или на расстояние до 250 км с большей скоростью, которую допускает транспортное средство.

Допускается перевозка различными видами транспорта:

- воздушным, железнодорожным транспортом и водным путем (кроме моря) в сочетании их между собой и с автомобильным транспортом, отнесенным к условиям транспортирования «Л» и «С» с общим числом перегрузок более четырех или к настоящим условиям транспортирования;
- водным путем (кроме моря) совместно с перевозками, отнесенными к условиям транспортирования «С» с любым числом перегрузок.

Допускаются перевозки, включающие транспортирование морем.

Крепление грузов в транспортных средствах и транспортирование изделий осуществляют в соответствии с правилами, действующими на транспорте данного вида.

**Внимание!** Перевозки водным путем (кроме моря) и перевозки, включающие транспортирование морем, производятся в герметизированной упаковке либо в сухих герметизированных отсеках или контейнерах. Перевозки воздушным транспортом производятся в герметизированных отсеках.

### ХРАНЕНИЕ МОДЕМА

Условия хранения модемов в части воздействия климатических факторов внешней среды — группа 1 («Л») по ГОСТ 15150-69:

Отапливаемые и вентилируемые склады, хранилища с кондиционированием воздуха, расположенные в любых макроклиматических районах с относительной влажностью воздуха для климатического исполнения вида «УХЛ4».

# Гарантийные условия (памятка)

ООО НПО «ТехноКом» гарантирует реализацию прав потребителя, предусмотренных местным законодательством на территории России и стран СНГ и никакие другие права. ООО НПО «ТехноКом» гарантирует соответствие AG-Modem Wi-Fi гарантийным условиям при условии соблюдения потребителем правил эксплуатации, изложенных в данном «Руководстве по эксплуатации».

Полная информация о гарантийных обязательствах размещена на сайте *www.glonassgps.com* в разделе «Гарантийные обязательства».

Гарантия изготовителя распространяется на весь срок службы изделия.

### ООО НПО «ТехноКом»

Все права защищены © Челябинск, 2025 www.glonassgps.com info@tk-chel.ru